# **TABLE OF CONTENTS**

| 1. Introduction                             |
|---------------------------------------------|
| 2. Operation                                |
| 2.1 Installation                            |
| 2.2 Interfacing with ZL6 Using a Computer   |
| 2.2.1 Configuration                         |
| 2.2.2 Cellular Communication Test           |
| 2.2.3 Instantaneous Sensor Measurements Sc  |
| 2.2.4 Data Download                         |
| 2.2.5 Data Deletion                         |
| 2.3 Interfacing with ZL6 Using a Smartphone |
| 3. System                                   |
| 3.1 Specifications                          |
| 3.2 ZL6 Hardware Components                 |
| 3.2.1 Sensor Interface                      |
| 3.2.2 Sensor Measurement Interval           |
| 3.2.3 Test Button                           |
| 3.2.4 Status Lights                         |
| 3.2.5 Batteries                             |
| 3.2.6 GPS Receiver                          |
| 3.2.7 Timekeeping                           |
| 3.2.8 Data Storage                          |
| 3.2.9 Cellular Communications               |
|                                             |

i

|        | 1    |
|--------|------|
|        | 2    |
|        | 2    |
|        | 5    |
|        | 5    |
|        | 10   |
| s Scan | 10   |
|        | 11   |
|        | 11   |
|        | 12   |
|        | 12   |
|        | 10   |
|        |      |
|        | 14   |
|        |      |
|        | 10   |
|        | . 10 |
|        | /    |
|        | 17   |
|        | . 18 |
|        | . 18 |
|        | 19   |
|        | 19   |

| 4. ZENTRA Software                           |
|----------------------------------------------|
| 4.1 ZENTRA Utility20                         |
| 4.2 Button Toolbar21                         |
| 4.2.1 Data Logger Identification Area21      |
| 4.2.2 Active Sensors and Measurements Area22 |
| <b>4.2.3 Status Bar</b> 22                   |
| 4.2.4 Menu Bar22                             |
| 4.2.5 Manage Settings Dialog                 |
| 4.3 ZENTRA Cloud                             |
| 5. Service                                   |
| 5.1 Maintenance                              |
| 5.2 Troubleshooting                          |
| 5.3 Customer Support                         |
| 5.4 Terms and Conditions                     |
| Appendix A. Compliance Certifications        |
| A.1 USA                                      |
| A.3 European Union                           |
| <b>A.4 Japan</b> 40                          |
| Index                                        |

ii

ii |

\_\_\_\_

INDEX

support 27-28,37

## Т

terms and conditions 37 troubleshooting 35–36 cellular communication test 10 sensor error codes 15 status lights 17 TEST button 16–17

## W

wireless data transmission cellular communication 19 communication settings 30–31 data security (encryption) 13 supported networks 19, 26

# Ζ

ZENTRA Cloud 20, 32–33 ZENTRA Utility 20–32 Actions menu 26–27 active sensors 22 button toolbar 21 Data menu 22 Edit menu 23–25 File menu 27–28 main screen 20 scan 21 settings 28–32 Window menu 27 ZENTRA Utility Mobile configuration 1, 12 installation 2 tutorial 12

# METER

# INDEX

## В

battery charging 13, 17 diagram 15 installation 2 life 13,21 replacement 34 types 17

## С

cellular communication test 10, 21 cellular module 13, 14, 19 communication settings 30-31 compliance CE 14,39 FCC 38 IC 39 ISO 9001:2015 14 TELEC 40 components antenna 10,14 batteries 17–18 enclosure 13, 14–15 GPS module 18 included 1 memory 19 micro-USB port 13, 15 sensor port 15 status light 15, 17 TEST button 15, 16–17 configuration 5–12 computer communication 3, 13 sensor 7–12 using ZENTRA Utility 3, 5–12, 20 using ZENTRA Utility Mobile 12

## D

data collection encryption 13 metadata 11 sensor calibration 22 INDEX

storage 13, 19, 30 timekeeping 13, 18 using ZENTRA Cloud 33 using ZENTRA Utility 11, 21, 22 display 27,31 receiver 18 specifications 13 preparation 2 sensors 2,4 software 2 solar panel optimization 3, 17 tools needed 2 cellular 13 enclosure 13

data deletion 11–12 data download Е email address 37 F fax number 37 firmware 21, 27, 29 G GPS 1 installation 2–3 Μ maintenance 34 measurement interval 16, 21 Ρ phone number 37 S scan 10–11 sensor measurements 10-11 specifications

GPS 13,18

41

#### APPENDIX A

## A.4 JAPAN TELEC (Japan)

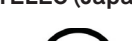

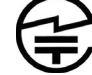

The ZL6 series loggers contain one or more of the following radio modules that are TELEC/JATE certified.

All ZL6 series:

• Technical Requirements certified type number = 204-420020

ZL6 with TELEC-approved cellular module:

- Technical Conditions certified type number = AD120274003
- Technical Requirements certified type number = 003-120375

# **1. INTRODUCTION**

Thank you for choosing the ZL6 data logger from METER Group.

The ZL6 loggers are part of the ZENTRA System, a collection of data loggers, software, and compatible sensors to measure environmental parameters accurately and cost effectively. Please refer to ZL6 specifications at metergroup.com/zl6-support for a list of supported sensors.

The ZL6 is a self-contained, plug-and-play data logger for field research and commercial agriculture. It is housed in a weather-resistant enclosure, making it suitable for long-term outdoor operation. The logger includes built-in circuitry to charge nickel-metal hydride (NiMH) batteries using energy from two integrated solar panels. The ZL6 can also be configured through Bluetooth® wireless technology using ZENTRA Utility Mobile. Collected data are transmitted to the ZENTRA Cloud web service via cellular communication.

1

Verify all instrument components are included and appear in good condition: ZL6 series logger

- Device subscription sticker (inside the logger)
- Six rechargeable NiMH batteries
- Micro-USB communications cable
- UV-stable plastic zip ties
- Stainless steel zip ties
- USB drive containing ZENTRA Utility software installer
- Spare parts kit, including an additional gasket and thumb screw

# 2. OPERATION

This section explains the basic workflow of logger installation, logger configuration, and data download. Please read all instructions before operating the ZL6 to ensure it performs to its full potential. Consider testing the ZL6 and sensors in a lab or office prior to field installation to verify the correct operation of the system.

The ZL6 can serve as a data collection station for as many as six sensors. It is designed for plug-and-play setup with all METER sensors, including the ATMOS weather sensors, TEROS soil moisture sensors, HYDROS water sensors, PHYTOS leaf sensors, and ECH<sub>2</sub>O soil moisture sensors. Please refer to the individual sensor manuals for sensor installation instructions.

NOTE: Never immerse the ZL6 in liquids or bury the ZL6. This and other misuse, improper protection, or improper installation may damage the ZL6 and void the warranty.

Table 1 Installation

## 2.1 INSTALLATION

Follow the steps listed in Table 1 to set up the ZL6 and start collecting data.

| Tools Needed | Microsoft® Windows® or Apple® Mac® computer for ZENTRA Utility<br>Apple® iPhone® (iOS 9.0 or newer) or Google Android™ smartphone<br>(Android 4.3 or newer) for ZENTRA Utility Mobile<br>Mounting post (or similar)                                                                                                    |
|--------------|----------------------------------------------------------------------------------------------------|
|              | <ul> <li>Install ZENTRA Utility or ZENTRA Utility Mobile</li> <li>To install ZENTRA Utility on a computer:</li> <li>Use the included USB drive to install ZENTRA Utility: <ul> <li>On a Windows computer, open the My Computer window, select the USB drive, and double click on ZENTRA Utility PC Installer.exe.</li> <li>On a Mac computer, using Finder<sup>®</sup>, select the USB drive, and double click on ZENTRA Utility Mac Installer.pkg.</li> </ul> </li> <li>Alternatively, use the ZENTRA Utility Installer link on the ZL6 webpage (metergroup.com/ZL6-support).</li> </ul> |
| Preparation  | The installer automatically installs the necessary USB driver for the ZL6.<br>To install ZENTRA Utility Mobile on a smartphone:<br>• Open the app store.<br>• Search for ZENTRA Utility Mobile.<br>• Download the application.                                                                                                    |
|              | Install Batteries<br>NOTE: Alkaline batteries will not be recharged by the solar battery charger.<br>The status lights will eventually settle to a green short, single blink every 5 s,                                                                                                    |

# A.2 CANADA

#### Industry Canada (IC) Notices

This Class B digital apparatus complies with Canadian CAN ICES-3(B) / NMB-3(B) and RSS-210. Operation is subject to the following two conditions:

- this device may not cause interference
- this device must accept any interference, including interference that may cause undesired operation of the device

The ZL6 series loggers contain one or more of the following radio modules, listed by their IC identification numbers: 8017A-MDBT40 (all ZL6 series) 8595A-LISAU201 or 8595A-LISAU200N

#### Radio Frequency (RF) Exposure Information

This device has been evaluated and shown compliant with the IC RF Exposure limits under mobile exposure conditions (antennas are greater than 20cm from a person's body).

#### Avis d'Industrie Canada (IC)

Cet appareil numérique de classe B est conforme aux normes canadiennes CAN ICES-3(B) / NMB- 3(B) et RSS-210.

Son fonctionnement est soumis aux deux conditions suivantes:

- cet appareil ne doit pas causer d'interférence
- · cet appareil doit accepter toute interférence, notamment les interférences qui peuvent affecter son fonctionnement

#### Informations concernant l'exposition aux fréquences radio (RF)

Ce périphérique a été évalué et démontré conforme aux limites d'exposition aux fréquences radio (RF) d'IC lorsqu'il est installé dans des produits hôtes particuliers qui fonctionnent dans des conditions d'exposition à des appareils mobiles (les antennes se situent à plus de 20 centimètres du corps d'une personne).

Changes or modifications to the ZL6 series loggers not expressly approved by METER Group, Inc. USA could void Industry Canada (IC) compliance and thus the user's authority to operate the equipment.

## A.3 EUROPEAN UNION

#### **R&TTED and European Conformance CE mark**

Radiofrequency radiation exposure Information: this equipment complies with radiation exposure limits prescribed for an uncontrolled environment for fixed and mobile use conditions. This equipment should be installed and operated with a minimum distance of 20 cm between the radiator and the body of the user or nearby persons. This transmitter must not be co-located or operating in conjunction with any other antenna or transmitter except as authorized in the certification of the product.

A full CE declaration of conformity for the ZL6 is available on request from METER Group.

APPENDIX A

# **APPENDIX A. COMPLIANCE CERTIFICATIONS**

This appendix contains compliance statements that apply to the ZL6.

## A.1 USA

The following FCC statement applies to the ZL6. This device complies with Part 15 of the FCC Rules. Operation is subject to the following conditions:

- 1. This device may not cause harmful interference.
- 2. This device must accept any interference received, including interference that may cause undesired operation.

The ZL6 series loggers contain one or more of the following radio modules, listed by their FCC identification numbers:

- SH6MDBT40 (all ZL6 series)
- XPYLISAU201 or XPYLISAU200

Changes or modifications to the ZL6 series loggers not expressly approved by METER Group, Inc. USA could void FCC compliance and thus the user's authority to operate the equipment.

This equipment has been tested and found to comply with the limits for a Class B digital device, pursuant to Part 15 of the FCC Rules. These limits are designed to provide reasonable protection against harmful interference in a residential installation. This equipment generates, uses, and can radiate radio frequency energy and, if not installed and used in accordance with the instructions, may cause harmful interference to radio communications.

There is no guarantee that a particular installation will not cause any interference. If this equipment does cause harmful interference to radio or television reception, which can be determined by turning the equipment off and on, METER encourage users to attempt to correct the interference by trying one or more of the following measures:

Increase the separation between the equipment and receiver

Consult Customer Support

| Z | L | 6 |
|---|---|---|
|   |   |   |

## Table 1 Installation (continued) Configure the ZL6 Using ZENTRA Utility

NOTE: This step can also be done in the field.

Connect the micro-USB cable to a computer and logger.

Open ZENTRA Utility and select Connect (Section 2.2).

Set the measurement interval and verify the ZL6 is correctly configured for the sensors that will be installed.

NOTE: Configuration using ZENTRA Utility Mobile is addressed in Section 2.3.

#### Select Location

Choose a location and orientation to give the solar panel the maximum amount of sunlight. In the northern hemisphere, this will typically mean the data logger will face south; in the southern hemisphere, this will typically mean the data logger will face north.

Additional location considerations may include vegetation cover throughout the season, distance from power lines, minimal livestock, etc.

NOTE: If the location is in an area where solar energy harvesting is minimal, alkaline batteries will power the logger longer than the NiMH batteries when not being recharged by the solar panel. The ZL6 does not charge alkaline batteries.

Evaluate how surroundings may attenuate the cellular signal. Do not install the ZL6 near large metallic objects.

#### Field Installation

Configuration

**Check Cellular Communication Quality** Use ZENTRA Utility to check the quality of the cellular signal (Section 2.2.2).

If the signal is low or cellular test fails, move to an alternative location (sometimes moving only a few meters is sufficient).

#### Fasten Logger to Mounting Post

Use the loopholes on the top and bottom of the logger enclosure to mount the ZL6 to a post using the zip ties or a similar fastener (such as hose clamps).

Ensure the logger is installed in an upright position to reduce the possibility of water entering the ZL6 enclosure.

environments with prolonged high humidity, place a desiccant packet inside the logger or enclose the logger in a waterproof case.

NOTE: The ZL6 case is water resistant, not waterproof. In extremely wet environments or

|                                   | Table 1 Installation (continued)                                                                           |
|-----------------------------------|----------------------------------------------------------------------------------------------------|
|                                   | Install Sensors<br>Install each sensor as directed in the sensor user manual.                              |
|                                   | Thread cables near the ground through conduit or plastic cladding to avoid rodent damage.                  |
|                                   | Plug the sensor stereo plug connectors firmly into the ZL6 input ports.                                    |
| Field Installation<br>(continued) | Put each cable in the corresponding strain relief hook and use thumb screws to tighten strain relief hook. |
|                                   | Perform instantaneous scan to ensure sensors are working properly (Section 2.2.3).                         |
|                                   | NOTE: The spare parts bag was designed to be stored in the logger to be available if needed.               |
|                                   |                                                                                                    |

4

# **5.3 CUSTOMER SUPPORT**

#### NORTH AMERICA

Customer service representatives are available for questions, problems, or feedback Monday through Friday, 7:00 am to 5:00 pm Pacific time.

| Email:   | support.environment@metergroup.com<br>sales.environment@metergroup.com |
|----------|------------------------------------------------------------------------|
| Phone:   | +1.509.332.5600                                                        |
| Fax:     | +1.509.332.5158                                                        |
| Website: | metergroup.com                                                         |

### EUROPE

Customer service representatives are available for questions, problems, or feedback Monday through Friday, 8:00 to 17:00 Central European time.

| support@metergroup.de<br>sales@metergroup.de |
|----------------------------------------------|
| +49 89 12 66 52 47                           |
| +49 89 12 66 52 36                           |
| metergroup.de                                |
|                                              |

If contacting METER by email, please include the following information:

| Name    | Email address              |
|---------|----------------------------|
| Address | Instrument serial number   |
| Phone   | Description of the problem |

NOTE: For products purchased through a distributor, please contact the distributor directly for assistance.

# 5.4 TERMS AND CONDITIONS

By using METER instruments and documentation, you agree to abide by the METER Group, Inc. USA Terms and Conditions. Please refer to metergroup.com/terms-conditions for details.

ZL6

#### SERVICE

#### Table 4 Troubleshooting the ZL6 (continued)

| Problem                                                    | Possible Solutions                                                                                                    |
|------------------------------------------------------------|----------------------------------------------------------------------------------------------------|
|                                                            | The raw data measured by the logger is out of expected range for the sensor. This could be caused by an unplugged or broken sensor.                                                                               |
| Sensor data shows No<br>response from sensor in            | Ensure the sensor stereo plug is fully inserted into the logger sensor port.                                                                                                    |
| the Scan window<br>or                                      | Ensure the sensor type shown in the Scan window matches the sensor connected to the logger.                                                                                                    |
| Downloaded data shows<br>#N/A                              | Switch the sensor to a known working port and scan again. If the sensor shows data, the port may be damaged. If the No response from sensor message is still presenting, the sensor could be unplugged or broken. |
|                                                            | If the problem persists, contact Customer Support.                                                                                                    |
| Sensor measurement                                         | Switch the sensor to a known working port and scan again. If the problem follows the sensor, then the sensor may be damaged.                                                                                      |
| be correct                                                 | Many issues affect the quality of the sensor measurement. Please see the sensor user manual for troubleshooting.                                                                                                  |
| Ped EPPOP light and/                                       | Check logger batteries.                                                                                                    |
| or green OK light are                                      | Press the TEST button to reset the ZL6.                                                                                                    |
| or green OK light and/<br>always on                        | If the problem persists, contact Customer Support.                                                                                                    |
| Red ERROR light is on<br>after pressing the TEST<br>button | See Section 3.2.3 for information on the TEST button results and how to further troubleshoot.                                                                                                    |
|                                                            | Press the TEST button to reset the ZL6.                                                                                                    |
| Cellular uploads stopped                                   | Run the Cellular Communication Test in ZENTRA Utility to determine if there is a communication error.                                                                                                    |
| working                                                    | Check the List Cellular Carriers function in ZENTRA Utility to confirm there are cellular carriers operating in the area.                                                                                         |
|                                                            | If the problem persists, contact Customer Support.                                                                                                    |
|                                                            | Press the TEST button on the logger to reset the ZL6.                                                                                                    |
| Logger does not seem                                       | Check logger batteries. Replace alkaline batteries if close to 0%.<br>Recharge NiMH batteries if close to 0%.                                                                                                    |
| to be working correctly<br>or reliably                     | Check for corrosion or water damage. Check that the seals and gaskets are intact.                                                                                                    |
|                                                            | If the problem persists, contact Customer Support.                                                                                                    |

# 2.2 INTERFACING WITH ZL6 USING A COMPUTER

Download ZENTRA Utility onto your computer before going to the field.

#### 2.2.1 CONFIGURATION

The measurement interval and sensor types must be set before data will be stored by the logger.

To configure the ZL6 in ZENTRA Utility, refer to the following steps:

- 1. Plug the micro-USB cable into the logger USB port and the computer USB port.
- 2. Open the ZENTRA Utility application (Figure 1).

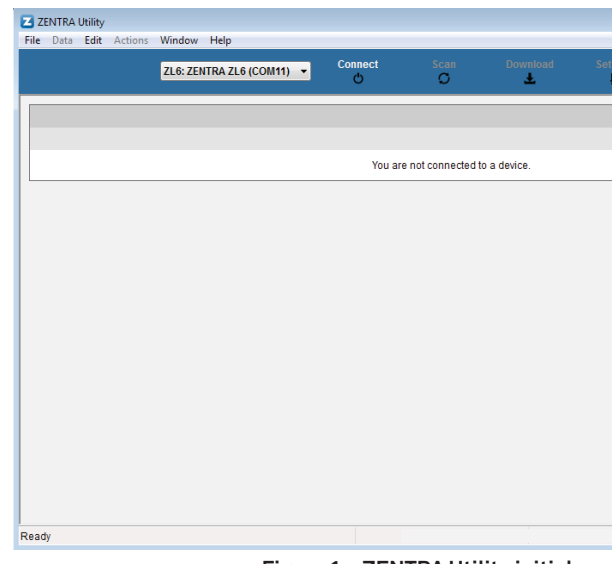

Figure 1 ZENTRA Utility initial screen

5

3. On the ZENTRA Utility main screen, select the appropriate COM port from the dropdown menu (Figure 2). If the logger designation does not appear, try a different port or cable.

| ings<br>tt | Cellular Test<br>.nll |    |
|------------|-----------------------|----|
|            |                       |    |
|            |                       |    |
|            |                       |    |
|            |                       |    |
|            |                       |    |
|            |                       |    |
|            |                       |    |
|            |                       |    |
|            |                       |    |
|            |                       |    |
|            |                       | ał |

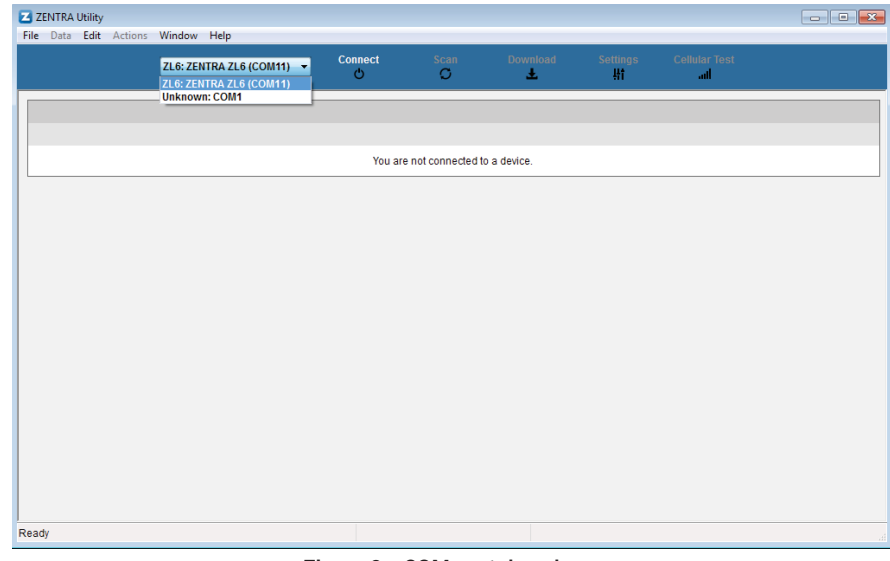

Figure 2 COM port dropdown

4. Click the Connect button next to the COM port dropdown menu (Figure 2). Once successfully connected, ZENTRA Utility displays the instantaneous sensor measurements from the ZL6 (Figure 3).

| 71                        | 6. ZENTRA ZLI | 6 (COM11) -       | Disconnect | Scan              | Downlo | ad   | Settings          | Cellular Test                         |        |
|---------------------------|---------------|-------------------|------------|-------------------|--------|------|-------------------|---------------------------------------|--------|
| 2L                        | 0. ZENTRA ZE  | 0(00011)          | ¢          | C                 | Ŧ      |      | łł                | atl                                   |        |
| z6-00004                  | ZL6           |                   | Ke         | Idin Trials       |        |      |                   |                                       |        |
| South Site                | 1.10.7        |                   | 15         | minutes           |        | < 1% | in use. Approxin  | nately 3.7 years until overwriting of | d data |
| ATMOS 41 All-in-one Weath | ner Station   | Solar Radiation   |            | Precipitation     |        | Ligh | Itning Activity   | Lightning Distance                    |        |
| Port 1                    |               | 4 W/m²            |            | 0.000 mm          |        | 0    |                   | 0 km                                  |        |
|                           |               | Wind Direction    |            | Wind Speed        |        | Gus  | t Speed           | Air Temperature                       |        |
|                           |               | 234°              |            | 0.22 m/s          |        | 0.24 | m/s               | 74.8 °F                               |        |
|                           |               | Relative Humidity | y          | Atmospheric Press | sure   | X-ax | is Level          | Y-axis Level                          |        |
|                           |               | 0.27 RH           |            | 93.20 kPa         |        | 1.1° |                   | -0.7°                                 |        |
|                           |               | Max Precip Rate   |            | RH Sensor Temp    |        |      |                   |                                       |        |
|                           |               | 0.00 mm/h         |            | 74.7 °F           |        |      |                   |                                       |        |
| TEROS 12 Moisture/Temp/E  | c             | Water Content     |            | Soil Temperature  |        | Satu | uration Extract E | 0                                     |        |
| Port 2                    |               | 0.127 m³/m³       |            | 72.5 °F           |        | 0.00 | 15 m S/cm         |                                       |        |
| Battery                   |               | Battery Percent   |            | Battery Voltage   |        |      |                   |                                       |        |
|                           |               | 81%               |            | 8449 mV           |        |      |                   |                                       |        |
| Barometer                 |               | Reference Press   | ure        | Logger Temperatu  | re     |      |                   |                                       |        |
|                           |               | 93.09 kPa         |            | 75.0 °F           |        |      |                   |                                       |        |

# **5.2 TROUBLESHOOTING**

Although the ZL6 is designed for durability and built to the highest manufacturing standards, problems may occasionally occur. This troubleshooting section details the major problems and their solutions. If the problem is not listed or these solutions do not solve the issue, contact Customer Support.

|                                                  | Table 2 Troubleshooting the ZL6                                                                                                    |
|--------------------------------------------------|----------------------------------------------------------------------------------------------------|
| Problem                                          | Possible Solutions                                                                                                    |
|                                                  | If using a Windows computer, reinstall t metergroup.com/zl6-support.                                                                                                    |
|                                                  | Mac computers running ZENTRA Utility driver.                                                                                                    |
| ZENTRA Utility cannot                            | NOTE: The Em50 driver and USB Cable Adapt                                                                                                    |
| or                                               | Check that the USB cable is securely pl computer.                                                                                                    |
| ZL6 logger not showing in                        | Ensure the logger has good batteries.                                                                                                    |
| the COM port picker                              | Press the TEST button on the logger to r                                                                                                    |
|                                                  | Connect to a second logger. If the conne<br>likely with the first logger.                                                                                                    |
|                                                  | Try a different micro-USB cable. Ensure<br>charging only.                                                                                                    |
|                                                  | Check or replace the USB cable.                                                                                                    |
| ZENTRA Utility reports it<br>lost the connection | <ul> <li>Increase the number of times ZENTRA I to the logger:</li> <li>Go to the Manage Preferences menu.</li> <li>Select the Communication tab.</li> <li>Increase the Direct Connect Retries.</li> </ul> |
| ZENTRA Utility states there is no new data for   | Wait for at least the length of the meas logger had enough time to record data.                                                                                                    |
| downloading                                      | Ensure the logger is configured to meas<br>measurement interval is not set to 0ff                                                                                                    |
| Logger stopped making                            | Check the battery. The ZL6 will stop ma when the batteries are extremely low.                                                                                                    |
| measurements                                     | Press the TEST button to reset the logge                                                                                                    |
|                                                  |                                                                                                    |

Figure 3 ZENTRA Utility showing a connected ZL6 and its instantaneous measurements

5. Click the Settings button in the Button toolbar.

ZL6

all the USB driver from

ility do not require a custom USB

dapter will not work for the ZL6.

y plugged into the logger and the

to reset it.

onnection works, the problem is

sure the cable is not intended for

RA Utility tries sending commands

easurement interval to ensure the ata.

neasure data, i.e., make sure the Off (not logging).

making sensor measurements w.

ogger.

#### SERVICE

# 5. SERVICE

This section describes the maintenance of the ZL6. Troubleshooting solutions and customer service information are also provided.

## **5.1 MAINTENANCE**

The ZL6 may be returned to METER for maintenance (inspect system, replace old or damaged parts). Select replacement parts (e.g., USB cable, antenna, case enclosure, gaskets) can also be ordered from METER. Contact Customer Support for more information. ZENTRA Utility makes it easy to send feedback, bug reports, and feature requests to METER (Section 4.2.4).

The ZL6 requires little maintenance when installed correctly. Be sure to check ZL6 logger periodically:

- Replace batteries as needed.
- Inspect the battery holders to ensure they are clean and free of corrosion.
- Verify that the sensor ports are clean and that the sensors are making good contact with the ports.
- Clean the inside of the sensor ports with isopropyl alcohol and a swab if soil or other foreign materials are visible.
- Check case gaskets and strain relief hooks. Replace gaskets every 1 to 2 years, as needed.
- Replace zip ties securing the logger annually or as needed.

NOTE: Never immerse the ZL6 in liquids or bury the ZL6. This and other misuse, improper protection, or improper installation may damage the ZL6 and void the manufacturer's warranty.

NiMH batteries should last for several years if they are charging properly. Over a long period of time, NiMH batteries will begin to lose their charge capacity. If dark periods lasting months cause the batteries to discharge too low, it is time to replace the NiMH batteries. When replacing NiMH batteries, use high-quality batteries advertising higher charge capacity. New NiMH batteries may also be purchased from METER. Contact Customer Support to discuss concerns or recommendations.

Alkaline batteries should be replaced when the battery charge nears 0%. Replace batteries with high-quality alkaline batteries. A low-quality battery may not provide the desired battery life for the ZL6 logger.

NOTE: Do not mix NiMH and alkaline batteries together. Do not mix new and old batteries together.

NOTE: Installing or replacing the batteries in the ZL6 resets the internal real-time clock. The ZL6 time can be set from ZENTRA Utility, the on-board GPS receiver, and the cellular network. Press the TEST button after changing the batteries to enable the GPS receiver to acquire a new time and position fix.

The Manage Settings dialog will appear.

#### 6. Navigate to the Device Information tab (Figure 4).

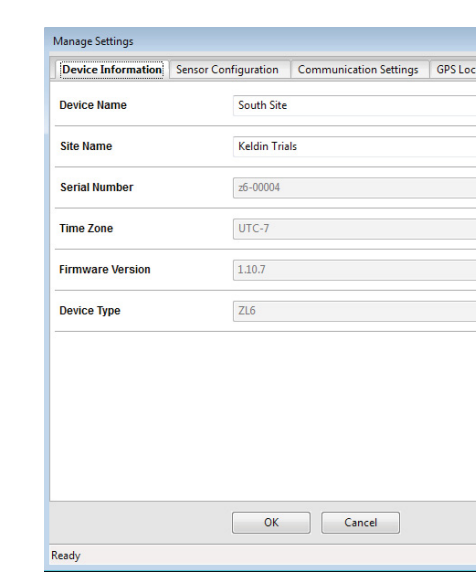

ZL6

Figure 4 Device Information tab

This field is prepopulated with the device serial number. Consider changing the name to the field or plot where the ZL6 is installed.

8. Navigate to the Sensor Configuration tab (Figure 5).

|     | E | 8 | × | 5 |
|-----|---|---|---|---|
| ion |   |   |   |   |
|     |   |   |   |   |
|     |   |   |   |   |
|     |   |   |   |   |
|     |   |   |   |   |
|     |   |   |   |   |
|     |   |   |   |   |
|     |   |   |   |   |
|     |   |   |   |   |
|     |   |   |   |   |
|     |   |   |   |   |
|     |   |   |   |   |
|     |   |   |   |   |
|     |   |   |   |   |
|     |   |   |   |   |
|     |   |   |   |   |
|     |   |   |   |   |
|     |   |   |   |   |
|     |   |   |   |   |
|     |   |   |   |   |
|     |   |   |   |   |

<sup>7.</sup> Enter a device name.

| Ite surement Interval     15 minutes       Data Storage:     0.4% in use Approximately 3.7 years until overwriting old data       Port 1     Port 2     Port 3     Port 4     Port 5     Port 6       Sensor Type     ATMOS 41 All-in-one Weather Station       Firmware Version     0 | Device Information  | Sensor Configura  | tion Commu      | inication Setting | gs   GPS Loca   | ation          |
|----------------------------------------------------------------------------------------------------|---------------------|-------------------|-----------------|-------------------|-----------------|----------------|
| Data Storage:     0.4% in use Approximately 3.7 years until overwriting old data       Port 1     Port 2     Port 3     Port 5     Port 6       Sensor Type     ATMOS 41 All-in-one Weather Station       Firmware Version     0                                                       | Measurement Interva | 1 15 mi           | nutes           |                   |                 |                |
| Port 1         Port 2         Port 3         Port 4         Port 5         Port 6           Sensor Type         ATMOS 41 All-in-one Weather Station           Firmware Version         0                                                                                               | )ata Storage:       | 0.4% i            | n use Appro     | ximately 3.7 yea  | rs until overwr | iting old data |
| Sensor Type         ATMOS 41 All-in-one Weather Station           Firmware Version         0                                                                                                    | Port1 Port2 Por     | t 3 Port 4 Port 5 | 5 Port 6        |                   |                 |                |
| Firmware Version 0                                                                                                    | Sensor Type         | ATM               | /IOS 41 All-in- | one Weather \$    | Station         |                |
|                                                                                                    | Firmware Version    | 0                 |                 |                   |                 |                |
|                                                                                                    |                     |                   |                 |                   |                 |                |
|                                                                                                    |                     |                   |                 |                   |                 |                |
|                                                                                                    |                     |                   |                 |                   |                 |                |
|                                                                                                    |                     |                   |                 |                   |                 |                |
|                                                                                                    |                     |                   |                 |                   |                 |                |
| OK Cancel                                                                                                    |                     |                   | ок              | Cancel            |                 |                |

Figure 5 Sensor Configuration tab

- 9. Adjust the Measurement Interval to the desired time for storing sensor measurements. Section 3.2.2 provides more information on how the ZL6 makes measurements.
- 10. Confirm all sensors are plugged into the ZL6.
- 11. Ensure the correct sensor type is listed in each port tab (Figure 6).

If the sensor is not automatically recognized, pick the correct sensor setting from the Sensor Type dropdown menu.

NOTE: Check the cellular signal (Section 2.2.2) at the expected installation location before installing sensors.

8

ZL6

To view data from ZL6 loggers on the customer site, subscribe to each desired ZL6 logger on ZENTRA Cloud following the steps below. A logger can only belong to one site at a time.

NOTE: Depending on the organization, labels may be Farm and Field or Site and Plot. These designations can be changed at any time.

- 1. Select New Farm on the lower left corner of the ZENTRA Cloud home screen.
- 2. Give the Farm a name.
  - A Farm can contain one or more Fields.
- 3. Select New Field from the button on the lower left corner.
- 4. Associate this Field to the Farm.
  - 5. Give the Field a name.
  - A Field can contain one or more loggers.
  - 6. Select New Subscription from the button the lower left corner.
  - 7. Choose the Farm and Field.
  - 8. Fill in the ZL6 Device Serial Number and Device Password as shown on the device subscription card (Figure 23).

# **Device Subscription**

#### Device Serial Number: z6-00901 Device Password: password Server: zentracloud.com

Use this unique Device Serial Number and Device Password to subscribe to this logger on zentracloud.com

Keep this label in a safe place. Do not leave it inside the device case.

#### Figure 23 Sample device subscription card

Once subscribed to a ZL6, the logger should appear on the map and sensor data can be viewed and downloaded. Logger settings can be changed using ZENTRA Cloud. ZENTRA Cloud also provides a convenient way to share data from ZL6 loggers with colleagues, with user-set permissions. See the online help files for more information.

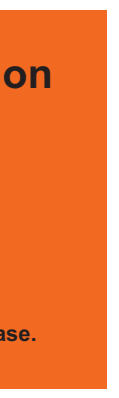

| Device Information | Sensor Cor | figuration | Communication Setting | s GPS Location |  |
|--------------------|------------|------------|-----------------------|----------------|--|
| Latitude:          |            | 46.7513429 |                       |                |  |
| Longitude:         |            | -117.16670 | 99                    |                |  |
| Altitude:          |            | 717.0      |                       |                |  |
| Time Zone:         |            | UTC-7      |                       |                |  |
|                    |            |            |                       |                |  |
|                    |            |            |                       |                |  |

Figure 22 Manage Settings GPS Location tab

# 4.3 ZENTRA CLOUD

ZENTRA Cloud is a cloud-based web application to download, view, and share ZL6 data as well as change logger configurations. ZENTRA Cloud is also designed to make it easy to share data with colleagues. A trial of ZENTRA Cloud is included with each ZL6 purchase. This manual offers only instructions to logging in to ZENTRA Cloud. Use the online help files to learn more about all the features of ZENTRA Cloud.

The first step to using the ZL6 with ZENTRA Cloud is to create a customer site (a group of users and loggers).

- 1. Navigate to zentracloud.com.
- 2. Click the Sign Up button on the left side of the screen.
- 3. Enter the required information, including a valid email address.
- 4. Accept the terms and conditions.
- 5. Click Sign Up.

ZENTRA Cloud will send an email confirmation.

- 6. Click the link in the confirmation email inside email application.
- 7. Log in to ZENTRA Cloud.

Figure 6 Select Sensor Type dropdown 12. Navigate to the Communication Settings tab (Figure 7).

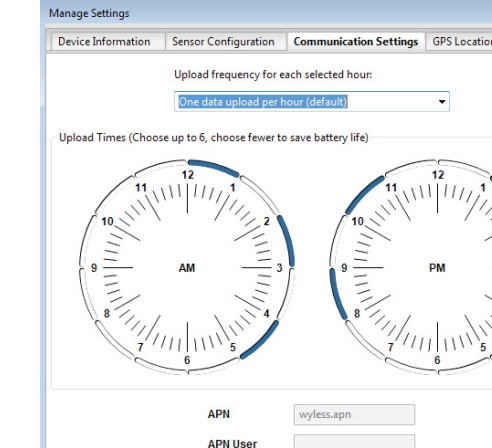

Figure 7 Communication Settings tab

OK Cancel

9

Manage Settings

ZL6

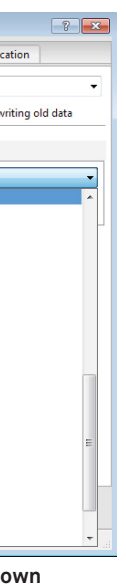

? ×

13. Select the time segments in Upload Times by clicking the arc segments for the hour intervals.

The ZL6 will upload data during the selected intervals (Section 4.2.5).

14. Click 0K.

#### 2.2.2 CELLULAR COMMUNICATION TEST

A successful communication test will confirm that the ZL6 can transmit data to servers as well as provide the quality of the connection. Even a poor connection status allows data to be successfully transferred. Prior to installing the sensors and the ZL6, check the cellular connection at the location:

1. Click the Cellular Test button in the Button toolbar.

The Cellular Communication Test dialog will appear (Figure 8).

| Cellular Communication Test                                                                                       |
|----------------------------------------------------------------------------------------------------|
| Click the test button to test the cellular connection and data transfer between<br>'z6-00004' and zentracloud.com |
| Signal Strength: 32%                                                                                              |
| Carrier: AT&T (roam)                                                                                              |
| Packet Attempts: 1                                                                                                |
| Status: Connection Quality: Excellent                                                                             |
|                                                                                                    |
|                                                                                                    |
| Close Test                                                                                                    |

Figure 8 Cellular Communication Test dialog

- 2. Click Test.
- 3. If the logger fails the test, move to a new location and try again.

Sometimes, moving just a few meters will provide a successful connection.

NOTE: The ZL6 antenna is inside the enclosure. An antenna extension cable can also be used to elevate the antenna for increased signal strength. Contact Customer Support for more information.

4. Click Close.

#### 2.2.3 INSTANTANEOUS SENSOR MEASUREMENTS SCAN

ZENTRA Utility will automatically scan the sensors attached to the ZL6 every 30 s and update the readings shown on the main screen (Section 4.2.2).

ZENTRA Utility can also take real-time sensor measurements with the ZL6 on demand. This is a critical tool to ensure sensors are installed correctly, to test if a sensor is reading properly, or to evaluate how sensors react to environmental changes. The ZL6 does not store data that it measures with the scan function.

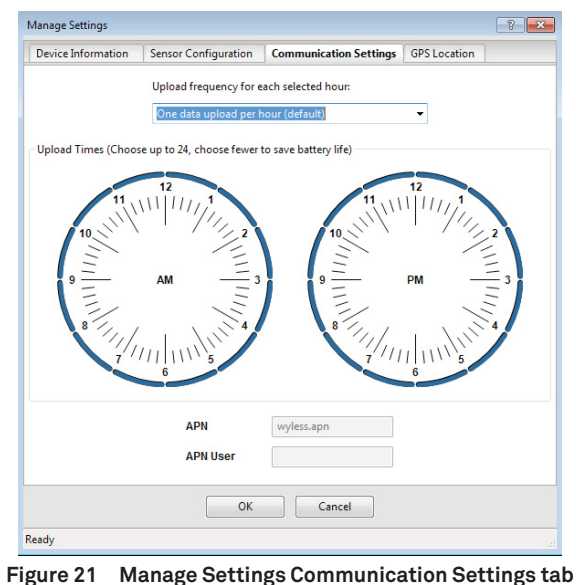

#### **GPS LOCATION TAB**

All information in this tab are automatically provided by the GPS receiver in the ZL6 and are read only (Figure 22).

- Latitude and Longitude: Provides GPS location of the ZL6.
- Altitude: Contains altitude from sea level of the ZL6.
- Time Zone: Offset from UTC time zone of the ZL6.

- Data Storage: Shows the percentage of logger storage currently used and an approximation of when the logger will begin overwriting the oldest data. This calculation is based on the data already stored, measurement interval, and existing sensor types configured in each port of the logger.
- Sensor port tabs: Displays sensor type and firmware version (when applicable) for each sensor port on the logger. Select the correct sensor type from the dropdown menu to ensure correct sensor measurements.

NOTE: Only digital sensors have firmware versions.

| Device  | Informati | on      | Sensor | Conf | iguratio | on (  | Communi   | cation Se  | ttings   | GP      | S Loca | tion  |        |     |
|---------|-----------|---------|--------|------|----------|-------|-----------|------------|----------|---------|--------|-------|--------|-----|
| Measur  | ement In  | iterval |        |      | 15 minu  | ites  |           |            |          |         |        |       |        |     |
| Data St | orage:    |         |        | 0    | .5% in u | use   | Approxir  | mately 3.7 | years u  | until o | overwr | iting | old di | ata |
| Port 1  | Port 2    | Port 3  | 8 Por  | t4   | Port 5   | Port  | t 6       |            |          |         |        |       |        |     |
| Sensor  | Туре      |         |        | [    | ATMO     | OS 41 | All-in-or | ne Weath   | her Stat | tion    |        |       |        |     |
| Firmwa  | are Versi | on      |        |      | 0        |       |           |            |          |         |        |       |        |     |
|         |           |         |        |      |          |       |           |            |          |         |        |       |        |     |
|         |           |         |        |      |          |       |           |            |          |         |        |       |        |     |

Figure 20 Manage Settings Sensor Configuration tab

#### COMMUNICATION SETTINGS TAB

Use the Communication Settings tab to control upload frequency and times for the ZL6 (Figure 21).

- Upload frequency for each selected hour: Enable or disable automatic data uploads from the ZL6 to ZENTRA Cloud. The Upload Frequency describes how often data are uploaded and is a different setting than the sensor measurement interval. Data are sent once per hour. If more frequent uploads are needed, please contact Customer Support. METER offers cellular service plans that support uploading data every 15 min.
- Upload Times: Choose the approximate times of day that data are uploaded from the logger to ZENTRA Cloud. The data will be uploaded at a random time during each selected hour to upload data. To account for this variation, choose times prior to when the data are needed. By default, the ZL6 is configured to upload data each hour. To conserve battery power, choose fewer Upload Times.

To force a new scan to occur at any time, press the Scan button in the Button toolbar (Section 4.2). The sensor and measurement area will refresh.

## 2.2.4 DATA DOWNLOAD

While at the installation site, allow the ZL6 to collect data for one or two measurement intervals, and download the collected sensor data to ensure the monitoring setup is working correctly. Periodically return to the site to download the stored data, to check the logger operation, and to retrieve stored data.

Download saved sensor and status data with ZENTRA Utility using the following steps:

- 1. Connect the logger to a computer using the micro-USB cable.
- 2. Open ZENTRA Utility.
- 3. Choose the appropriate COM port from the dropdown list.
- 4. Click Connect.
- 5. Click Download on the Button toolbar. This will download the data stored since the last successful download.
  - Alternatively, go to the Data menu in the Menu bar and select either Download New (downloads the data stored since previous download) or Download All (downloads all the data currently stored in the ZL6).
- 6. Edit the File Name in the Save dialog. A suggestion will appear, based on the connected logger name and the time and date.
- 7. Select the location on the computer where the file will be saved.
- 8. Click Save.

ZENTRA Utility downloads sensor data and creates a Microsoft Excel® compatible file. The time-series sensor data saves to the Processed Records sheet of the workbook with metadata saved to the Metadata sheet. Metadata includes logger configuration settings, logger location, and sensor metadata, such as serial number and firmware version.

ZENTRA Utility will download data in the units chosen under Measurements in Manage Preferences dialog (Section 4.2.4).

ZENTRA Cloud can aslo be used to download stored data remotely (Section 4.3).

#### 2.2.5 DATA DELETION

It is not necessary to delete data on the ZL6. Once all of the memory has been used, the ZL6 will start overwriting the data starting with the oldest records.

Erasing stored data is done with ZENTRA Utility. Before erasing data, download and save data onto a computer. To erase data, follow the steps below:

1. In ZENTRA Utility, click on the Data menu on the Menu bar.

- 2. Select Erase. A dialog will appear.
- 3. Click Erase Data to remove data or click Cancel to return to ZENTRA Utility without removing data.

CAUTION: This feature permanently erases all stored data on the ZL6. Data previously transmitted to ZENTRA Cloud are not erased.

# 2.3 INTERFACING WITH ZL6 USING A SMARTPHONE

Download ZENTRA Utility Mobile in the smartphone app store before going to the field.

NOTE: The measurement interval and sensor types must be set before data will be stored by the logger.

ZENTRA Utility Mobile is used to configure the operational parameters of the ZL6.

To configure ZL6 in ZENTRA Utility Mobile, refer to the following steps:

1. On a smartphone, open the ZENTRA Utility Mobile application (Figure 9).

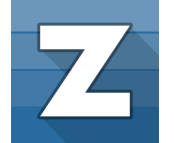

Figure 9 ZENTRA Utility Mobile App icon

A step-by-step tutorial will appear.

- 2. Click through the tutorial to view application features and helpful tips and to set up the ZL6.
- 3. Select Finish.

NOTE: Select More > In-App Tutorial to review the tutorial.

- 4. On the ZL6, press the TEST button to start up the Bluetooth module.
- 5. On the smartphone, select the device in Devices Found.
- 6. Once successfully connected, ZENTRA Utility Mobile will display the instantaneous sensor measurements from the ZL6 as well as current configurations.

For updated, smartphone-specific instructions, visit METER FAQ (metergroup.com/ environment/faqs/?faq\_category=9290)

#### **DEVICE INFORMATION TAB**

Use the Device Information tab to edit the information that appears in the Data Logger Identification area (Figure 19).

- Device Name: Logger-specific name to identify the logger in the software. The default name is the unit serial number. It can be changed to a name representing the field or plot where the logger is installed or the types of sensors installed.
- Site Name: Area-specific name to identify where a group of loggers are located in the software. The Site Name is optional.
- Serial Number: Factory-set logger serial number that cannot be changed.
- Time Zone: Time zone automatically set from ZENTRA Utility software or the cellular system.
- Firmware Version: Version of firmware on the ZL6. Check for the latest version of logger firmware, using the Help menu (Section 4.2.4).
- Device Type: Model of the ZENTRA logger connected to ZENTRA Utility (not editable).

| Device Name     | South Site    |  |
|-----------------|---------------|--|
|                 | South Site    |  |
| Site Name       | Keldin Trials |  |
| Serial Number   | z6-00004      |  |
| Time Zone       | UTC-7         |  |
| irmware Version | 1.10.7        |  |
| Device Type     | ZL6           |  |

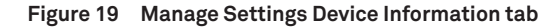

#### SENSOR CONFIGURATION TAB

Use the Sensor Configuration tab to set the sensor measurement interval and to select sensors for each port (Figure 20).

• Measurement Interval: Controls how often the ZL6 stores sensor data (Section 3.2.2).

NOTE: Setting the ZL6 measurement interval to 0ff (not logging) turns off sensor measurement, data storage, and data uploads.

|    | 8 | × |   |
|----|---|---|---|
| on |   |   |   |
|    |   |   |   |
|    |   |   | - |
|    |   |   |   |
|    |   |   | - |
|    |   |   |   |
|    |   |   |   |
|    |   |   |   |
|    |   |   |   |
|    |   |   |   |
|    |   |   | - |
|    |   |   |   |
|    |   |   |   |
|    |   |   |   |
|    |   |   |   |
|    |   |   |   |
|    |   |   |   |
|    |   |   |   |
|    |   |   |   |
|    |   |   |   |

| Email Address Telephone                                                                                                    |            |
|----------------------------------------------------------------------------------------------------|------------|
| Email Address Telephone                                                                                                    |            |
| Email Address Telephone                                                                                                    |            |
|                                                                                                    |            |
|                                                                                                    |            |
| Type of Feedback Please Respond Via                                                                                                    | i -        |
| General Feedback    No Response Need                                                                                                    | ded 🔻      |
|                                                                                                    |            |
|                                                                                                    |            |
|                                                                                                    |            |
|                                                                                                    | Ŧ          |
| end the Following File (Must Be Smaller Than 8 MB):                                                                                                    | -          |
| end the Following File (Must Be Smaller Than 8 MB)                                                                                                    | -          |
| end the Following File (Must Be Smaller Than 8 MB)<br>Select File<br>end the Feedback to My METER Representative's En                                       | ail Addres |
| end the Following File (Must Be Smaller Than 8 MB)<br>Select File<br>end the Feedback to My METER Representative's Em<br>support.environment@metergroup.com | ail Addres |

Figure 18 Send Feedback to METER Group window

Enter name, company name, and contact information in the form.

Identify the type of feedback being sent (general feedback, feature suggestions, bug report, or other).

Indicate if and how METER should respond (email or telephone).

Give details in the description area. If reporting a bug, detail what steps occurred prior to the bug and any error message. By default, bug reports include software error files. Other files can also be sent using this form (e.g., logger download files).

• About ZENTRA Utility: View the version of ZENTRA Utility currently installed.

#### 4.2.5 MANAGE SETTINGS DIALOG

Changing the ZL6 configuration happens in the Manage Settings dialog, which has four tabs. Use the following steps to access the Manage Settings dialog:

- 1. Click Settings on the Button toolbar (Section 4.2).
- 2. Make edits to the settings on the tabs. Refer to the details about the types of control settings in the following sections.
- 3. Click OK to save settings.

Click Cancel to exit without applying settings.

# 3. SYSTEM

This section reviews the ZL6 data logger hardware features and configuration options. Use this information to help optimize each environmental monitoring setup.

# 3.1 SPECIFICATIONS

| Sensor Input Ports             | 6 (supports METER analog, di                                       |
|--------------------------------|--------------------------------------------------------------------|
| Sensor Port Type               | 3.5-mm stereo plug connector                                       |
| Logging Interval               | 5 min to 12 h                                                      |
| Reporting Interval             | Hourly with additional charges                                     |
| Data Storage                   | 8 MB (40,000 to 80,000+ record                                     |
| Memory Type                    | Nonvolatile flash, full data ret                                   |
| <b>Global Position</b>         | Integrated 56-channel GPS/Q2                                       |
| <b>GPS Position Update</b>     | Daily (automatic) and on-dem                                       |
| <b>GPS Position Accuracy</b>   | ±3 m, with good sky view                                           |
| Timekeeping                    | Synchronize automatically and GPS system, cellular, or software    |
| Battery Capacity               | 6 AA NiMH or alkaline batterie                                     |
| NiMH Battery Charging          | Solar energy harvesting or US                                      |
| NiMH Battery Life              | 3+ years with unobstructed vi                                      |
| Alkaline Battery Life          | 3–12 months depending on co                                        |
| Computer Communication         | Standard USB cable, USB A to                                       |
| <b>Cellular Specifications</b> | UMTS 3G 5-band Cellular Mod                                        |
| Cellular Coverage              | AT&T® and T-Mobile® in USA, 2<br>Cellular and data hosting serv    |
| Internet Downloads             | SSL/TLS encrypted                                                  |
| Enclosure                      | Weather-, impact-, and UV-res                                      |
| Enclosure Rating               | IP56, NEMA 3R                                                      |
| Enclosure Size                 | $14.9 \text{ cm} \times 25 \text{ cm} \times 6.3 \text{ cm} (5.9)$ |

ZL6

gital, or pulse sensors)

es for more frequent reporting

rds depending on configuration)

tention with loss of power

ZSS receiver

nand (manual)

nd on-demand;

vare

es

SΒ

iew of sun

onfiguration

micro-B

dule with 2G fallback

200+ global partner carriers.

vice provided by METER.

sistant polymer

9 in  $\times$  9.9 in  $\times$  2.5 in)

#### SYSTEM

| Enclosure Access      | Hinged door with latches and eyelets for lock or zip tie |
|-----------------------|----------------------------------------------------------|
| Operating Environment | -40 to +60 °C (0%-100% relative humidity)                |
|                       |                                                          |

#### Compliance

Manufactured under ISO 9001:2015

EM ISO/IEC 17050:2010 (CE Mark)

# 3.2 ZL6 HARDWARE COMPONENTS

The ZL6 logger communicates through USB and through a Universal Mobile Telephone Service (UMTS) cellular module. This allows remote configuration and environmental measurement data transmission over a cellular network.

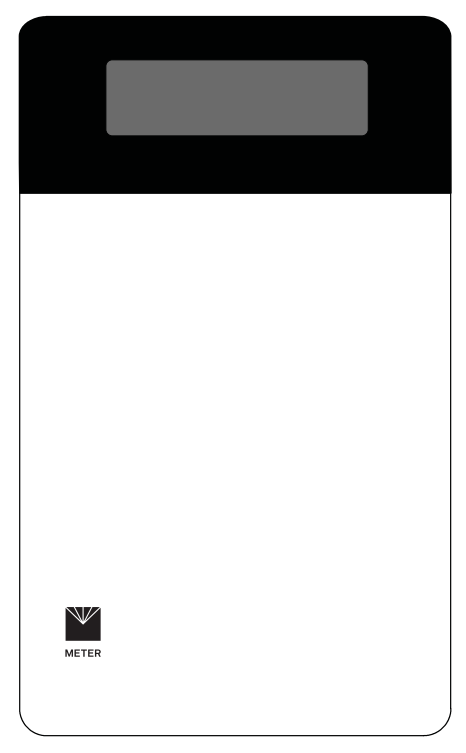

Figure 10 ZL6 data logger exterior

The logger is housed in a weather-resistant enclosure (IP56 rated). In extremely wet environments or environments with prolonged high humidity, enclose a desiccant packet inside the logger or enclose the logger in a waterproof case.

- ZL6
- Device Location: Displays the GPS Location tab in the Manage Settings dialog (Section 4.2.5). These are read-only fields because the logger has an on-board GPS module.
- Show Raw Data/Show Processed Data: Toggle showing raw or processed data in the instantaneous measurements area of the main screen. Use the raw data display to help troubleshoot poor sensor measurements.

#### WINDOW MENU

The Window menu provides the Show Terminal option. This allows for direct entry of commands to the ZL6 and is mainly used for troubleshooting.

#### HELP MENU

The Help menu has five options.

- Check for Software Updates: Checks for the newest available version of the ZENTRA Utility. If a newer version is available, a prompt will appear to install the update. The computer must be connected to the internet for this feature to work. ZENTRA Utility checks for newer versions of the program each time it launches. It will download these updates in the background automatically.
- Check for Logger Firmware Updates: Checks for the newest version of ZL6 firmware from METER. If a newer version is available, ZENTRA Utility downloads the firmware in the background.

When ZENTRA Utility connects to an ZL6, it compares the firmware on the logger with the latest version available. If the ZL6 firmware is out of date, ZENTRA Utility will prompt to start a firmware update for the logger. ZENTRA Utility maintains a cache of logger firmware to allow field firmware updates without a connection to the internet.

- Update Sensor Firmware: Some METER sensors (e.g., ATMOS and TEROS sensors) allow for firmware updates via ZENTRA Utility. Please consult the sensor user manual for more details.
- Send Feedback to METER: Sends product feedback, bug reports, or feature requests to METER when connected to the internet (Figure 18).

|                 | 0.1.51                       | A 15 15                                                                  | Commun                                                  | instings                                          | 1                                                                     |   |
|-----------------|------------------------------|--------------------------------------------------------------------------|---------------------------------------------------------|---------------------------------------------------|-----------------------------------------------------------------------|---|
| Vieasurements   | Data File                    | Application                                                              | Commun                                                  | lications                                         |                                                                       |   |
| Only change the | nese setting<br>g reliably v | js if you are ha                                                         | aving troub                                             | le                                                |                                                                       |   |
| Device Comm     | ands Retrie                  | 5                                                                        |                                                         |                                                   |                                                                       |   |
|                 |                              | Direct Conne                                                             | ect Retries                                             | 3 (defai                                          | ult)                                                                  |   |
|                 |                              | Extra Respon                                                             | se Time                                                 | 0 secon                                           | ds (default) 🔻                                                        |   |
| Communicati     | on Ports Li                  | st                                                                       |                                                         |                                                   |                                                                       |   |
|                 | Enab<br>devi<br>note<br>unav | ole "Force find<br>ce doesn't app<br>: enabling this<br>/ailable for use | l all commi<br>pear in the<br>s option mi<br>e by ZENTF | unication<br>Connect<br>ay also fir<br>A Utility. | ports" if your USB<br>drop down list. Please<br>nd COM ports that are | 1 |
|                 | E Fo                         | orce find all co                                                         | ommunica                                                | tion ports                                        | 5                                                                     |   |
| Power Noise F   | ilter                        |                                                                          |                                                         |                                                   |                                                                       |   |
|                 | Po                           | ower Frequenc                                                            | 50 Hz                                                   | Power                                             | •                                                                     |   |
|                 |                              |                                                                          |                                                         |                                                   |                                                                       |   |
|                 |                              |                                                                          |                                                         |                                                   |                                                                       |   |
|                 |                              |                                                                          |                                                         |                                                   |                                                                       |   |

Figure 17 Communications tab

#### ACTIONS MENU

The Actions menu is the primary menu for configuring and testing the ZL6 series logger.

- Select Sensors: Displays the Sensor Configuration tab in the Manage Settings dialog (Section 4.2.5).
- Set Device Time: Instructs ZENTRA Utility to set the ZL6 time and date according to the time and date on the computer.
- Digital Sensor Terminal: Sends commands through the ZL6 logger to a compatible METER digital sensor.

This feature can be used to troubleshoot the sensor by sending SDI-12 digital sensor communication commands. See respective sensor documentation for additional information on SDI-12 commands.

- Cellular Test: Evaluates the ZL6 logger wireless signal (Section 2.2.2).
- Cellular Configure: Displays the Communication Settings tab in the Manage Settings dialog (Section 4.2.5).
- List Cellular Carriers: Queries the cellular module in the ZL6 logger for a list of carriers it detects. This is useful when trying to troubleshoot cellular connection problems.

NOTE: The ZL6 may not be authorized to operate on any or all the carriers listed.

• Device Information: Displays the Device Information tab in the Manage Settings dialog (Section 4.2.5).

#### ZL6

The ZL6 is purpose-built to collect data from environmental sensors sold by METER. The data logger has six ports for sensors and a micro-USB port for communicating with a computer (Figure 11). The data logger interior also contains a TEST button (Section 3.2.3) and two status lights, OK and ERROR (Section 3.2.4). The logger uses six batteries, and solar cells recharge NiMH batteries (Section 3.2.5).

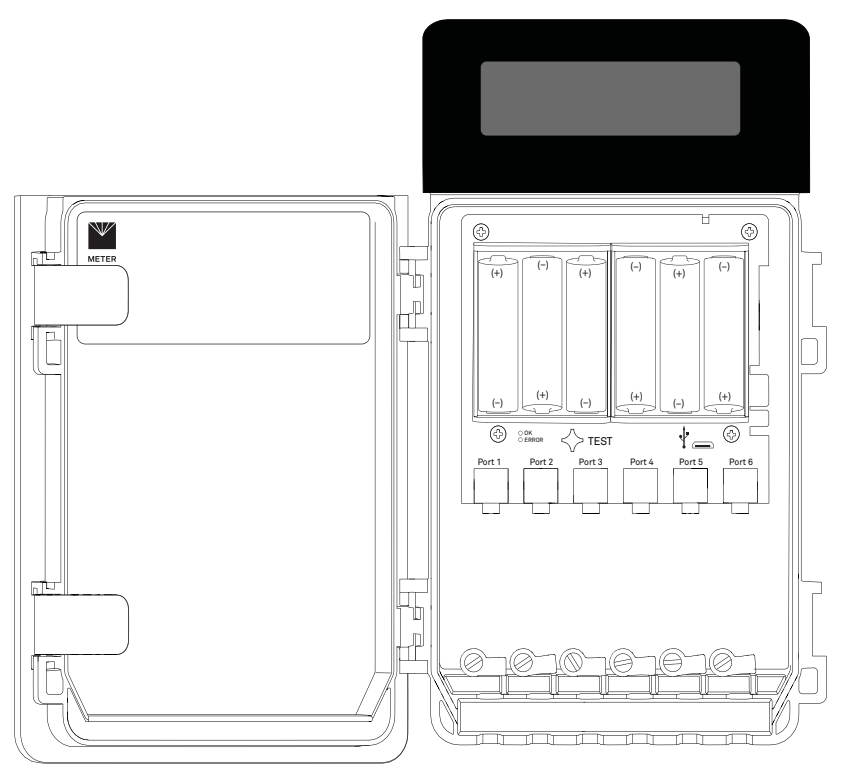

Figure 11 ZL6 data logger interior

## **3.2.1 SENSOR INTERFACE**

The ZL6 will detect the presence of METER sensors when connected to the sensor ports. For METER digital sensors, the ZL6 will detect and autopopulate the Sensor Type dropdown on the Manage Settings dialog in ZENTRA Utility (Section 4.2.5). For METER analog sensors, the ZL6 will show Unrecognized Sensor in the Sensor Type dropdown. Some sensors (such as pulse sensors) will not be detected by the ZL6. In these latter two cases, the sensor will have to be manually selected from the dropdown menu.

NOTE: It is critical that the ZL6 is configured correctly for the attached sensors. Without correct configuration, the ZL6 will not record useful sensor information.

The ZL6 is able to detect when many of the METER sensors are unplugged or malfunctioning. The logger stores error codes in the place of normal sensor measurements in this event.

#### SYSTEM

ZENTRA software will display these errors to help troubleshoot problems with the sensors. The ZL6 cannot determine the difference between an intentionally uninstalled sensor and a malfunctioning sensor. Update the sensor configuration each time sensors are removed from or added to the ZL6.

#### 3.2.2 SENSOR MEASUREMENT INTERVAL

The measurement interval controls how often the ZL6 records sensor data to internal nonvolatile data storage. The interval applies to all ports on the ZL6 (i.e., the ZL6 cannot store data for one sensor at a faster rate than another sensor). This setting is controlled in the Sensor Configuration tab of the Manage Settings dialog (Section 4.2.5).

The measurement interval works relative to the ZL6 internal real-time, 24-h clock. For example, a measurement interval of 2 h results in the ZL6 storing data every 2 h, on the hour (e.g., 12:00 am, 2:00 am, ..., 10:00 pm). The ZL6 minimum measurement interval is 5 min. The maximum measurement interval is 12 h. For most applications, a measurement interval of 60 min is appropriate.

The ZL6 makes a measurement from each of the sensor ports in use every 60 s. When the ZL6 internal clock reaches the user-configured measurement interval, the ZL6 processes and stores the results from all the 60-s sensor readings taken since the last storage interval. For most sensors, the stored results are a simple average of the per-minute readings. For example, if the measurement interval for a TEROS 12 soil moisture sensor is 60 min, the ZL6 stores an average of the past 60 sensor readings. For a pulse-based sensor, like a rain gauge, the ZL6 stores summed sensor readings. Some METER sensor user manuals contain more details of how the ZL6 processes sensor readings.

NOTE: Setting the ZL6 measurement interval to 0ff (not logging) turns off sensor measurement, data storage, and data uploads.

#### 3.2.3 TEST BUTTON

Pressing the TEST button initiates the self-test sequence. The self-test can take 60 s or more because of testing communications over the cellular network. The following actions are part of the self-test sequence:

• Reboot the ZL6.

This ensures internal software restarts and operates in the expected way. Both status lights stay on during the reboot. This reboot will not erase data or reset settings.

· Perform basic functionality testing on internal systems and evaluates the amount of charge in the battery.

Both the green and red lights blink together slowly while the logger performs tests.

- Autodetect the connected sensors (Section 3.2.1).
- Start the embedded GPS receiver to obtain a current time and location fix (Section 3.2.6). This process takes as long as15 min to complete.

| Manage Preferer | Data El     | Application       | C            | -1     |
|-----------------|-------------|-------------------|--------------|--------|
| Measurements    | Data File   | Application       | Communic     | ations |
| Automatic Int   | ernet Versi | on Check          |              |        |
| Check for       | updates to  | this Utility as p | orogram star | ts.    |
| Automatic Clo   | ock Synchro | onization         |              |        |
| 🔽 Keep instru   | ument's clo | ck synchroniz     | ed to PC.    |        |
|                 |             |                   |              |        |
|                 |             |                   |              |        |
|                 |             |                   |              |        |
|                 |             |                   |              |        |
|                 |             |                   |              |        |
|                 |             |                   |              |        |
|                 |             |                   |              |        |
|                 |             |                   |              |        |
|                 |             |                   |              |        |
|                 |             |                   |              |        |
|                 |             |                   | ОК           | Cancel |

• Communications Tab (Figure 17):

- Device Commands Retries: Modifies the number of times ZENTRA Utility sends commands to a logger.
- Extra Response Time: Modifies the length of time ZENTRA Utility waits for a response from the logger.
- Communication Ports List: Enable this option if the USB device does not appear in the Connect dropdown list.

NOTE: Enabling this option may also find COM ports that are unavailable for use by ZENTRA Utility.

• Power Noise Filter: Set the Power Frequency to eliminate electrical noise that comes from an AC power distribution system.

In North America and most of Asia, the frequency of the power cycle is 60 Hz (the default value); in most of Europe it is 50 Hz. This feature only needs to be set once, and the program will automatically update each connected device filter.

|  | 2    | 2  |
|--|------|----|
|  | 8    |    |
|  | <br> |    |
|  |      | ٦I |
|  |      |    |
|  |      |    |
|  |      |    |
|  |      |    |
|  |      |    |
|  |      |    |
|  |      |    |
|  |      |    |
|  |      |    |
|  |      |    |
|  |      |    |
|  |      |    |
|  |      |    |
|  |      |    |
|  |      |    |
|  |      |    |
|  |      |    |
|  | <br> |    |
|  |      |    |
|  |      |    |

| 1anage Preferer     | nces         |                | ? 🗙            |
|---------------------|--------------|----------------|----------------|
| <b>Measurements</b> | Data File    | Application    | Communications |
| Date and Tim        | e Display in | ZENTRA Utili   | ty             |
| Display Date/       | Time 04      | /30/18 12:11:1 | 3              |
|                     |              |                |                |
|                     |              |                |                |
|                     |              |                |                |
|                     |              |                |                |
|                     |              |                |                |
|                     |              |                |                |
|                     |              |                |                |
|                     |              |                |                |
|                     |              |                |                |
|                     |              |                |                |
|                     |              |                |                |
|                     |              |                |                |
|                     |              |                |                |
|                     |              |                | OK Cancel      |

Figure 15 Data File tab

- Application Tab (Figure 16):
- Automatic Internet Version Check: Select the checkbox to automatically be notified when a new ZENTRA Utility version becomes available. Updates can be searched for manually at any time in the Help menu.
- + Automatic Clock Synchronization: Select the checkbox to keep the device clock synchronized with the connected computer clock. The date and time can also be updated by using the Actions menu.

If the computer will not always have the correct time zone setting for the logger sites, deselecting this option will not override the setting in the logger.

ZL6

• Establish an internet connection over the cellular network and attempt to communicate with ZENTRA Cloud.

After completing the self-tests, the ZL6 will indicate success or failure by lighting either the green or red status light.

A solid green light (for approximately 20 s) indicates that internal tests passed and there is successful communication over the cellular network.

A solid red light indicates an error in the logger, which may indicate • corrupt ZL6 logger firmware

- low batteries, or
- unsuccessful cellular communications.

Use ZENTRA Utility to identify where the self-tests may have failed (Section 4.1) or consult troubleshooting to resolve logger errors (Section 5.2).

#### 3.2.4 STATUS LIGHTS

Lights near the TEST button indicate the status of the ZL6. A green light is labeled OK and a red light is labeled ERROR. There are several possible status states:

- The green light gives a short, single blink every 5 s to indicate the ZL6 is configured to log sensor data.
- The green light blinks slowly (1 s on, then 1 s off), to indicate the logger is communicating to a computer or using the cellular module.
- The green and red lights blink together during self-test procedures (after pressing the TEST button or pulling the battery tab).
- At the conclusion of the self-tests, either the green or the red light will remain lit to indicate the results of the test.
- The lights remain off if the logger measurement interval is set to Off (not logging).

#### 3.2.5 BATTERIES

The ZL6 is designed to use either AA NiMH rechargeable batteries or AA alkaline nonchargeable batteries. The logger autodetects the type of batteries installed and automatically adjusts the internal thresholds to represent 100% and 0% battery power.

NOTE: Do not mix NiMH and alkaline batteries together. Do not mix new and old alkaline batteries together.

Use NiMH batteries if the ZL6 will be installed outdoors, where it can harvest solar energy to charge NiMH batteries. Orient the ZL6 enclosure to expose the solar panel to the maximum amount of sunlight available. In the northern hemisphere, this typically means that the data logger will face south; in the southern hemisphere, this typically means that the data logger will face north. There may be local obstructions that make another orientation more favorable. The logger will charge the batteries even during periods of low light levels (e.g.,

#### SYSTEM

winter time or heavy overcast conditions). For extended periods of low light, the incoming energy may be lower than the energy needed to operate the logger. The batteries will buffer the energy needs of the logger for several months and will return to full capacity as the incoming energy exceeds the energy needed to operate the logger.

The ZL6 will also harvest energy from the USB connection to a computer. Plugging the logger into a USB port for several hours will help restore NiMH batteries to full capacity.

Use alkaline batteries if the ZL6 will be installed indoors or in a location where the harvested solar energy is not sufficient to keep the NiMH batteries charged. Alkaline batteries will last longer than NiMH batteries that are not being charged (6 to 7 months).

The ZL6 is designed to prioritize sensor measurements over both the GPS and cellular communications features. If the battery level reaches a critical threshold (showing 0% in software), the logger will stop using the GPS receiver and the cellular radio. The logger will continue to make sensor measurements until the battery charge is too low to provide excitation power to the sensors. When new batteries are installed or recharged, the GPS receiver and cellular radio functionality will automatically start working again.

Logged data are stored with nonvolatile flash memory and will not be lost if battery power fails. However, power must be restored to the logger to download data.

#### 3.2.6 GPS RECEIVER

The ZL6 logger has a built-in GPS receiver that provides the latitude, longitude, and altitude of the logger. It is designed to provide time fix and location metadata for the environmental monitoring location. The ZL6 does not record the location of each individual sensor reading and is not optimized for applications such as geotagging a moving sensor platform.

The ZL6 enables the GPS receiver once per day. If the logger determines its location has not changed, it turns off the GPS receiver to save power. If the ZL6 detects a change, it keeps the GPS receiver powered for as long as 15 min to improve the accuracy of the location fix. Pressing the TEST button on the ZL6 triggers the logger to evaluate changes in location (Section 3.2.3).

#### 3.2.7 TIMEKEEPING

The ZL6 keeps track of time using Universal Time Coordinated (UTC) seconds. The ZL6 synchronizes time using either a computer running ZENTRA Utility, the GPS receiver, or the cellular network. The ZL6 prioritizes using GPS time since this will be the most accurate; however, the logger will fall back to the other sources of time when the ZL6 does not have a good GPS time fix.

Data collected by the ZL6 uses the UTC time for the timestamp on each saved sensor record. ZENTRA Utility and ZENTRA Cloud display these data using local time based on where the logger is installed.

#### EDIT MENU

The Edit Menu allows the user to edit preferences in the Manage Preferences dialog. These preference configurations will only be saved to the computer, not as measuring preferences in the ZL6 memory. It has four tabs for navigation:

## • Measurements Tab (Figure 14):

 Measurement Units: Set preferences for measurement units by using the dropdown menus. Click OK to apply the changes.

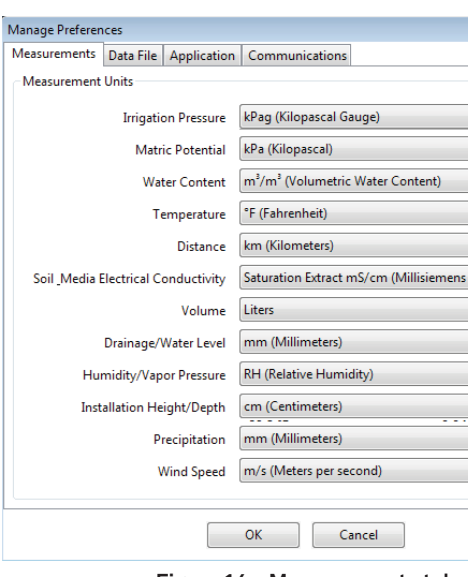

Figure 14 Measurements tab

• Data File Tab (Figure 15):

• Date and Time Display in ZENTRA Utility: Change the format of date and time values by selecting an option from the dropdown menus. This controls how date and time are shown in ZENTRA Utility display and in the downloaded files.

| 2               |             |
|-----------------|-------------|
| 8               |             |
|                 |             |
|                 |             |
|                 |             |
|                 |             |
|                 |             |
|                 |             |
|                 | -           |
|                 |             |
|                 |             |
|                 | -           |
|                 |             |
|                 |             |
|                 | -           |
|                 |             |
|                 |             |
|                 | -           |
|                 |             |
|                 |             |
|                 | -           |
|                 |             |
| nes Centineter  | _           |
| per Centimeter) | · .         |
|                 |             |
|                 |             |
|                 | -           |
|                 | •           |
|                 | •           |
|                 | •           |
|                 | •           |
|                 | •           |
|                 | •           |
|                 | •           |
|                 | •           |
|                 | •           |
|                 | •           |
|                 | •           |
|                 | •           |
|                 | •           |
|                 | •           |
|                 | •           |
|                 | •           |
|                 | •<br>•<br>• |
|                 | •           |
|                 | •           |
|                 |             |
|                 | •<br>•<br>• |
| a a .           | •           |
|                 | •           |

#### 4.2.2 ACTIVE SENSORS AND MEASUREMENTS AREA

All sensors plugged into the ZL6 are listed in this area and each sensor in this section is delimited by a horizontal bar (Figure 12). The left side of the section will have the sensor name and port number. The two on-board sensors (Battery and Barometer) will not show a port number. The right side of the section will list all measurements from the sensor, with a descriptor of the value. The measurements will use the units selected in the Manage Preferences Dialog (Section 4.2.4).

#### 4.2.3 STATUS BAR

The Status bar in the bottom border of the screen will include what is happening in the software. It also shows the logger date and time.

#### 4.2.4 MENUBAR

ZENTRA Utility Menu bar has six menus to access the program features: File, Data, Edit, Actions, Window, and Help.

#### FILE MENU

The File menu includes two options:

• Disconnect: Disconnect from a logger and end communications.

• Quit: Closes ZENTRA Utility.

#### DATA MENU

The Data menu has three options:

- Download Data Since Last Download: Download the data stored since the last successful download.
- Download All Data: Download all the data currently stored in the ZL6.
- Erase: Deletes all stored data.

Section 2.2.4 provides instructions for downloading data from the ZL6 logger.

The data downloaded by ZENTRA Utility will be calibrated correctly for each sensor type, except for soil moisture sensors. ZENTRA Utility uses a default calibration for soil moisture sensors that is appropriate for most mineral soils, but a custom calibration may be needed for the particular soil type. If a different soil moisture sensor calibration is necessary, change the Measurement Units to Raw VWC in the Manage Preferences tab. Raw VWC values will be downloaded in the Processed Data worksheet for use as inputs to custom calibration equations. See each specific sensor manual for alternative calibrations that can be applied to the raw data.

## 3.2.8 DATA STORAGE

The ZL6 only stores data for sensor ports that are configured for sensors (Section 3.2.1).

The ZL6 stores 8 MB of data. When the logger has filled its memory, it begins overwriting the oldest data in the memory. Data storage varies between approximately 6 months to over 300 years depending on the sensors used and the measurement interval. ZENTRA Utility software displays how many days of data the ZL6 can hold based on the current measurement interval (Section 3.2.2), sensor configuration, and previously stored data.

The ZL6 data memory is nonvolatile flash. Removing the batteries or rebooting the logger (Section 3.2.3) will not erase stored sensor measurement data.

The ZL6 stores encoded data for each sensor to make data storage and transmitting convenient. ZENTRA software automatically decodes the sensor data to display them correctly.

#### 3.2.9 CELLULAR COMMUNICATIONS

The ZL6 has a built-in cellular module for uploading measurement data to ZENTRA Cloud. This allows for near real-time monitoring of the environment at the measurement site.

The ZL6 powers the cellular module only long enough to upload the data collected since the last time the logger successfully reported. During these upload times, the ZL6 transfers data to ZENTRA Cloud, retrieves any pending settings changes, and occasionally performs system update to the logger.

Upload session frequency and timing can be changed in ZENTRA Utility (Section 4.2.5) or ZENTRA Cloud. The default setting is for the ZL6 to upload data once per hour at a random time within each hour of the day. Less frequent uploads conserve battery power.

#### NOTE: Contact Customer Support if more frequent uploads are needed.

The ZL6 operates with AT&T and T-Mobile networks in the United States. The ZL6 also works with over 200 roaming partners around the world.

# **4. ZENTRA SOFTWARE**

The ZL6 is designed to work with ZENTRA Utility and ZENTRA Cloud. Both ZENTRA Utility and ZENTRA Cloud software allow the user to collect and manage data from the device. ZENTRA Utility is on the included USB drive or can be downloaded from metergroup.com/zl6-support. ZENTRA Cloud is a web-based application to remotely download spreadsheets, view data, and configure the ZL6 (Section 4.3).

NOTE: ZENTRA Utility does not communicate with the ZL6 logger over the cellular network and internet. The logger must be physically plugged into the computer to download data via ZENTRA Utility. Use ZENTRA Cloud to download ZL6 data when not directly connected to the logger.

## **4.1 ZENTRA UTILITY**

ZENTRA Utility is a user-friendly interface for configuring and downloading data from the ZL6 logger that can be used on any MacOS (10.9 and above) or Microsoft Windows (7 and above) laptop, netbook, or desktop computer. With ZENTRA Utility, the user can connect to ZL6 loggers directly to

• set all logger configuration parameters,

• make real-time sensor measurements (scan sensors), and

• create Excel files with sensor data.

The ZENTRA Utility main screen should appear upon launch (Figure 12). Use the Menu bar and Button toolbar to interact with the ZL6.

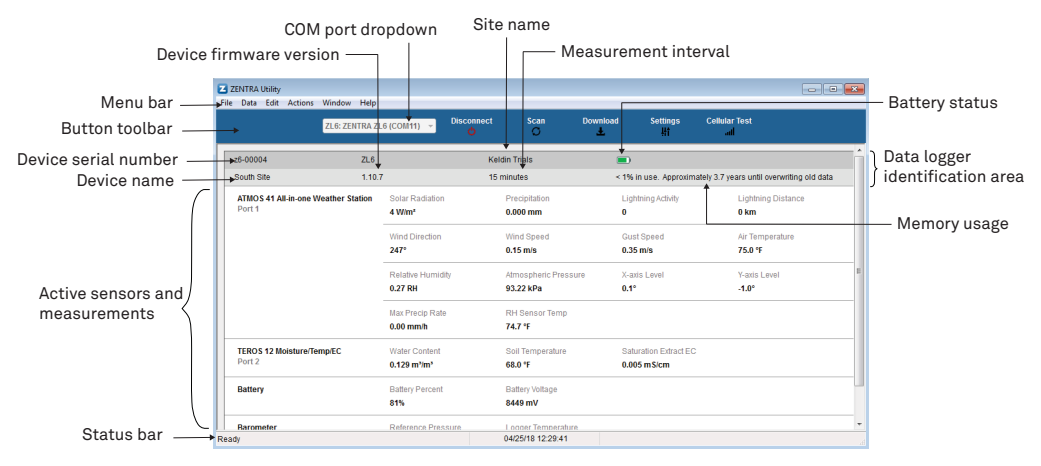

Figure 12 ZENTRA Utility main screen

# 4.2 BUTTON TOOLBAR

The Button toolbar provides shortcuts for the most frequent actions in using and configuring the ZL6 (Figure 12):

- COM port dropdown menu: Lists USB devices connected to the computer.
- Connect/Disconnect: Click the Connect button to attempt to connect to the device currently selected in the COM port dropdown menu. Click the Disconnect button to disconnect from the currently connected logger.
- Scan: Queries the connected ZL6 for the current sensor readings and updates the active sensors and measurements area.
- Download: Downloads all data that has been collected on the ZL6 since the last time a download from the selected logger.
- Settings: Opens the Manage Settings dialog (Section 4.2.5).
- Cellular Test: Opens the Cellular Communication Test dialog (Section 2.2.2).

71.6: ZENTRA ZI 6 (COM11)

Figure 13 Button toolbar

#### 4.2.1 DATA LOGGER IDENTIFICATION AREA

The Data Logger Identification area shows information for the connected ZL6. Hover over each item for its label. Any customizable fields can be adjusted through the Manage Settings dialog (Section 4.2.5).

- Serial Number: The factory-set unique serial number for each ZL6.
- Device Type: Model ZL6
- Site Name: Customizable field to describe the ZL6 location.
- Remaining Battery Life: Icon that shows the battery charge remaining on the device.
- Cellular Strength: Icon that shows the strength of the cellular signal. This appears only after the cellular communication test is completed (Section 2.2.2).
- Device Name: Customizable field to describe the ZL6 device.
- Firmware Version: Version of firmware on the ZL6.
- Measurement Interval: Customizable field that describes the frequency at which the ZL6 will be recording measurements (Section 3.2.2).
- Time until Overwriting Data: Indicator of how much data are stored on the ZL6 and how long it will be able to record more measurements before overwriting older data.

Cellular Test